FC2 ホームページアカウント取得

① http://web.fc2.com/

上記 URL より下記の画像、<mark>ログイン</mark>をクリック。

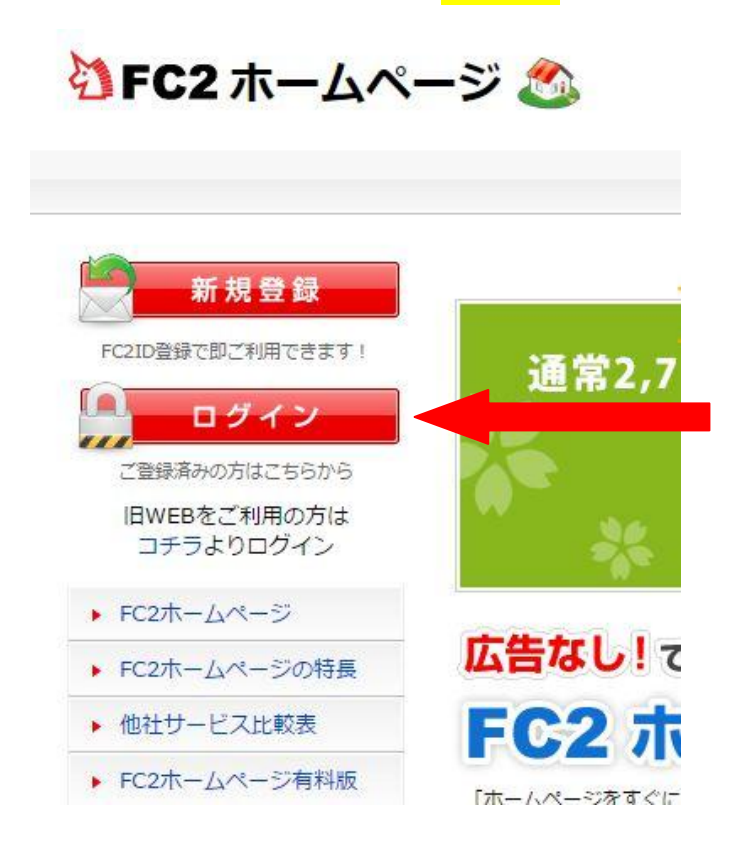

#### ② 指定したメールアドレスを入力し画像認証を行います。

#### FC2IDの新規登録

FC2IDを作成するとFC2の様々なサービスをご利用いただけます。 必要な項目を入力しお進み下さい。

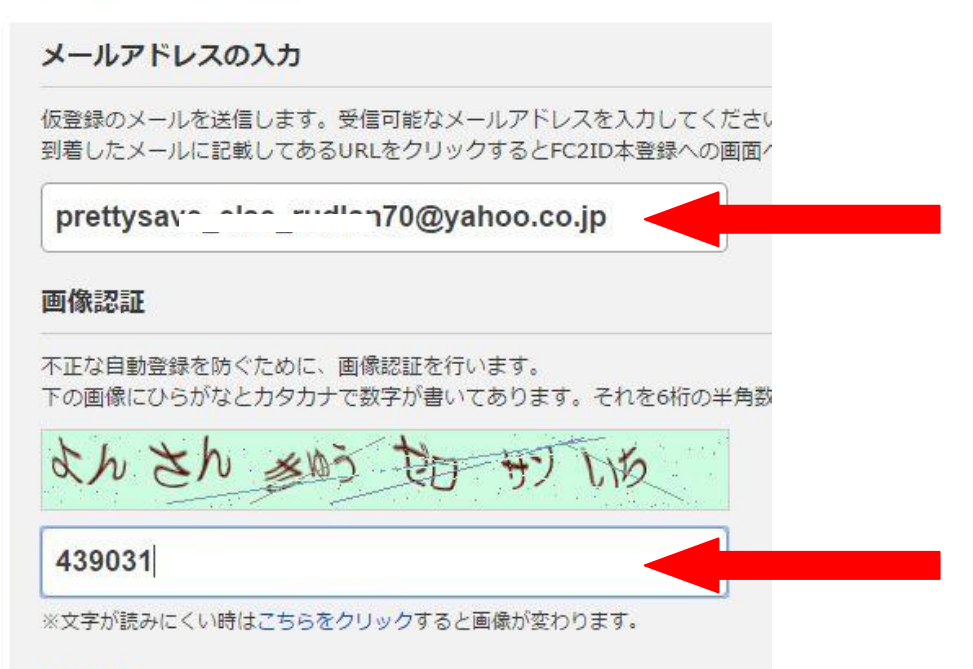

#### 利用規約

メールアドレスと画像認証を入力したら<mark>最下部の登録ボタン</mark>をクリック。

| 10.10 | 100 | 10  | 41-  |
|-------|-----|-----|------|
| 31    | HH  | TH  | 441  |
| 111   |     | ATL | 11 1 |

| FC2利用規約                                                                                                    |                                        |
|----------------------------------------------------------------------------------------------------|----------------------------------------|
| 総則                                                                                                    |                                        |
| で2利用規約(以下「本規約」といいます)は、FC2Dを含むFC2が提供する各サービス(以下「本サービス」といいます)に関するFC2_ⅣC(以下「」<br>す)と全ての関係との間の合意事項であり、本サービスの運営方法を明確にし、かつ効率化することを目的とします。本サービスの利用登録希望<br>を承認した上でFC2Dへ利用登録申請を行うものとします。本サービスの利用は、FC2Dの利用登録者(以下「ユーザーといいます」)及びユーザ・<br>ービスを利用しうる全ての対象者(以下「利用者」といいます)の自己の責任においてなされることに合意します。本サービスの利用にあたり、ユー<br>用者は本規約及び各サービスそれぞれの利用規約に同意のうえ利用しているものとみなします。 | =02」といいま<br>者は、本規約<br>−を含む本サ<br>・ザー及び利 |
| 基本ガイドライン                                                                                                    |                                        |
| 1.プライバシーポリシー                                                                                                    |                                        |
| プライバシボリシーについてはこちらを御覧下さい。                                                                                                    |                                        |
| 利用規約に同意しFC2IDへ登録する                                                                                                    |                                        |
|                                                                                                    |                                        |

YAHOO メールにログインをして受信箱から FC2ID 仮会員登録通知を開く。 <mark>メールに記載されている URL</mark>をクリック

|    |                                                                                                    | <u>19</u>                                                                           |                                                                                                    |                                                                                                    |                    |             |
|----|----------------------------------------------------------------------------------------------------|-------------------------------------------------------------------------------------|----------------------------------------------------------------------------------------------------|----------------------------------------------------------------------------------------------------|--------------------|-------------|
|    |                                                                                                    | 9 *                                                                                 | From                                                                                                    | 件名                                                                                                    | 日付 🕶               |             |
|    |                                                                                                    | ×                                                                                   | FO2 ID                                                                                                    | FC2ID 仮会員登録通知                                                                                                    | 2015/5/14, Thi     | u 08:58 🛛 🔺 |
|    | Y!                                                                                                    | *                                                                                   | Yahoo! JAPAN Member Service                                                                                                    | Yahoo! JAPAN - 登録情報ご確認のお願い                                                                                                    | 2015/5/8, Fri      | 20:12       |
|    | ¥?                                                                                                    |                                                                                     | box-master@mailyahoo.co.jp                                                                                                    | Yahoo! JAPAN IDご登録のお客様へ(Yahoo!ボックス開設について)                                                                                                    | 2015/5/1, Fri      | 15:21       |
| 0  | ¥7                                                                                                    |                                                                                     | Yahoo! Mail Customer Service                                                                                                    | ようこそYahoolメールへ                                                                                                    | 2015/5/1, Fri      | 15:20       |
|    |                                                                                                    |                                                                                     |                                                                                                    |                                                                                                    |                    |             |
|    |                                                                                                    |                                                                                     |                                                                                                    |                                                                                                    |                    |             |
| *1 | C2I                                                                                                    | )仮会員                                                                                | 員登録通知                                                                                                    | 文字サイン                                                                                                    | 芯小 中 大             | 詳細を表示       |
|    | 反登i<br>以下(<br>ttps<br>上記)                                                                                                    | wの元<br>DURLIC<br><u>//secu</u><br>RLをク                                              | 了しました。FC210アカワントをお<br>アクセスし本登録手続きを進めて<br><u>reld.fc2.com/signup.php?mode=sign</u><br>リックすると、電子メールの確認                                                                                                    | 使いになるためには本登録が必要です。<br>ください。<br>up&email=prettysave else rudlan70%40vahoo.co.jp&pp=c23a1e5e46%<br>パージが開きます。ページが開かない場合は、                                                  | 92721 fb01 ab5b0k  |             |
|    | 反公下<br>はtps<br>上記<br>し<br>し<br>に<br>利                                                                                                    | #M <sup>1</sup> 元<br>DURLIC<br><u>//secu</u><br>RLをク<br>DURLを<br>てくだこ<br>目をおí       | 了しました。FU210アカワントをお<br>こアクセスし本登録手続きを進めて<br>neid fc2.com/signup.php?mode=sign<br>リックすると、電子メールの確認<br>コビーし、ウェブブラウザのアド<br>さい。<br>持ち申し上げます。                                                                           | 使いになるためには本登録が必要です。<br>ください。<br>up <u>Semail=prettysave else rudian70%40vahoo.co.jpSpp=c23a1e5e4f5(</u><br>!ページが開きます。ページが開かない場合は、<br>レス欄に貼り付けて Enter キーを                 | 92721 fb01 ab5b0k  |             |
|    | 反公下<br><u> 此</u><br>上<br>上<br>に<br>し<br>一<br>一<br>1<br>に<br>2<br>、<br>1<br>1<br>1<br>1<br>1<br>1<br>1<br>1<br>1<br>1<br>1<br>1<br>1                                                                                   | #J)元<br>DURLIC<br><u>//seci</u><br>RLをク<br>DURLを<br>てくだこ<br>目をおí<br>Inc・            | Y しました。FC210アカワントをお<br>こアクセスし本登録手続きを進めて<br><u>ine id fc2 com/signup.php?mode=sign</u><br>リックすると、電子メールの確認<br>ニコビーし、ウェブブラウザのアド<br>さい。<br>寺ち申し上げます。                                                                | 使いになるためには本登録が必要です。<br>ください。<br>up&email=prettysave else rudian70%40vahoo co.jp&pp=c23a1e5e4f5%<br>ページが開きます。ページが開かない場合は、<br>レス欄に貼り付けて Enter キーを                          | 32721 fb01 al:5b0# |             |
|    | 仮登下<br>(<br>上記記<br>世<br>王<br>記<br>で<br>2<br>、<br>(<br>て<br>2<br>1<br>(<br>て<br>2<br>、)<br>(<br>て<br>2<br>、)<br>(<br>て<br>(<br>)<br>、)<br>(<br>)<br>(<br>)<br>(<br>)<br>(<br>)<br>(<br>)<br>(<br>)<br>(<br>)<br>(<br>) | #// <sub>5ecl</sub><br>DURLIC<br>RLをクをを<br>DURLを<br>てくだこ<br>目をお<br>Inc・<br>のお申      | Y しました。FU210アカリントをお<br>アクセスし本登録手続きを進めて<br><u>reid fc2.com/signup.php?mode=sign</u><br>リックすると、電子メールの確認<br>コビーし、ウェブブラウザのアド<br>さい。<br>持ち申し上げます。<br>                                                                | 使いになるためには本登録が必要です。<br>ください。<br>up <u>Semail=prettysave else rudlan70%40vahoo.co.jpSpp=c23a1e5e4f5</u><br>ページが開きます。ページが開かない場合は、<br>レス欄に貼り付けて Enter キーを<br>な<br>を発送しています。 | 32721 fb01 al:5b0  |             |
|    | 仮登下<br>上記<br>上記<br>一<br>一<br>で<br>2<br>、<br>、<br>、<br>、<br>、<br>、<br>、<br>、<br>、<br>、<br>、<br>、<br>、                                                                                                    | #D/元<br>DURLIC<br>//secu<br>RLをクを<br>C<br>DURLを<br>でくだこ<br>目をお<br>Inc・<br>ののお<br>ール | Yしました。FC210アカリンドをお<br>アクセスし本登録手続きを進めて<br>reldfc2.com/signup.php?mode=sign<br>リックすると、電子メールの確認<br>コビーし、ウェブブラウザのアド<br>さい。<br>持ち申し上げます。<br>-ビスをご利用いただくために必要<br>し込みをされた方ににこのメール<br>ルアドレスは送信専用です。<br>こご返信頂きましてもお返事できま | 使いになるためには本登録が必要です。<br>ください。<br>up <u>SemailEprettysave else rudlan70%40vahoo co.jpSpp=c23a1e5e4f5</u><br>ページが開きます。ページが開かない場合は、<br>レス欄に貼り付けて Enter キーを<br>な<br>を発送しています。 | 92721 fb01 ab5b0   |             |

## <mark>プロフィールを入力</mark>していきます。

## <mark>パスワードは用意している指定のもの</mark>を使用してください。

性別や秘密の質問の内容はお任せします。

| C2IDの新規登録に必要な情報をプ                                                                                                    | \力してください。情報はFC2ID登録後にも変更できます。                                                                                                    |
|----------------------------------------------------------------------------------------------------|----------------------------------------------------------------------------------------------------|
| メールアドレス                                                                                                    | prettysave_else_rudlan70@yahoo.co.jp                                                                                                    |
| ペスワー <mark>ド(8∼16文字の英数字)</mark>                                                                                                    |                                                                                                    |
| (スワード(確認)                                                                                                    |                                                                                                    |
| + PI                                                                                                    |                                                                                                    |
| ★ 加 <b>秘密の質問の登録</b> 秘密の質問を登録しておくと、)   この項目は任意登録ですが、登録                                                                                                    | (スワードを忘れた場合でもスピーディに仮ログインでき、再設定できます。<br>家を推奨します。                                                                                         |
| * <sup>77]</sup><br>秘密の質問を登録しておくと、<br>この項目は任意登録ですが、登録<br>秘密の質問                                                                                                    | (スワードを忘れた場合でもスピーディに仮ログインでき、再設定できます。<br>录を推奨します。                                                                                         |
| <ul> <li>         ★ M         ★ M         密の質問の登録         総密の質問を登録しておくと、)         この項目は任意登録ですが、登録         秘密の質問              資間の答え               資間の答え</li></ul>                 | (スワードを忘れた場合でもスピーディに仮ログインでき、再設定できます。<br>まを推奨します。<br>最初に飼ったペットの名前 ▼<br>ポ <sup>、</sup> ・オ・+ (3文字 <sup>い</sup> 上)                           |
| <ul> <li>■ かり</li> <li>■ 秘密の質問の登録</li> <li>● 秘密の質問を登録しておくと、)</li> <li>この項目は任意登録ですが、登録</li> <li>■ 秘密の質問</li> <li>■ 質問の答え</li> <li>■ 生年月日</li> </ul>                               | (スワードを忘れた場合でもスピーディに仮ログインでき、再設定できます。<br>まを推奨します。<br>最初に飼ったペットの名前 ▼<br>ポ <sup>*</sup> ・ <sup>+</sup> ・+<br>1971 ▼ 年 3 ▼ 月 24 ▼ 日          |
| <ul> <li>         ★が認めの質問の登録     </li> <li>         秘密の質問を登録しておくと、)         この項目は任意登録ですが、登録     </li> <li>         秘密の質問         質問の答え         生年月日         郵便乗号     </li> </ul> | (スワードを忘れた場合でもスピーディに仮ログインでき、再設定できます。<br>录を推奨します。<br>最初に飼ったペットの名前 ▼<br>ポ、マ*++<br>1971 ▼ 年 3 ▼ 月 24 ▼ 日<br>9500700 (ハイフン - 無しで入力。例: 765432 |

登録

# プランは<mark>一般・無料の0円</mark>を選んでください。

| 1 ブラン選択         | (2)           | 必要情報の入力     | (3) 登録完了 |
|-----------------|---------------|-------------|----------|
| プラン選択           |               |             |          |
| ※一般・アダルトの区分は登録後 | 後に変更することができませ | んのでご注意ください。 |          |
|                 | 一般・無料         | 一般・有料       | アダルト・無料  |

| ご希望のブランを選び<br>「このプランで登録」<br>ボタンをクリック<br>してください | 0円/月<br>このプランで登録           | 300円/月<br>(年間3.600円・1年契約) | 0円/月<br>このプランで登録           |
|------------------------------------------------|----------------------------|---------------------------|----------------------------|
| 容量                                             | 1GB                        | 10GB                      | 1GB                        |
| フッター                                           | 『Powered by FC2ホーム<br>ページ』 | なし                        | 『Powered by FC2木ーム<br>ページ』 |
| アップロード時の<br>ファイルサイズ制限                          | 1MB                        | 500MB                     | 1MB                        |
| アダルト                                           | ж                          | ×                         | ×                          |
| 商用利用                                           | × :                        | ~                         | ~                          |

希望アカウントには<mark>指定したアカウント用 ID</mark>を使用してください。

カテゴリー・タイトル・詳細はお任せします。

| http://gkks/d       .we kitast         *#BBF8J207/027       .we kitast         *#BBF8J207/027       .we kitast         #BB77D7D>F8(6/8)       #BB77D7D70F0/0280/0280/0280/0280/0280/0280/0280/0                                                                                                    | フラン選択<br>(無料版)新規登録            | 2 必要情報の入力 3 登録完了                                                                         |
|----------------------------------------------------------------------------------------------------|-------------------------------|------------------------------------------------------------------------------------------|
| http:// @dx8xid       .wd       正使支ます         **特徴并おびアルファベット/文学のみで30次学が、「愛想株はアカウント名は変すできせん)         第生活応ビキャンペーン         年間777円で3Pドメインとメールが使えます!         今ならコチラのドメインを取得でさます。早い者勝ち!         ウならコチラのドメインを取得できます。早い者勝ち!         http:// @www.weige.ce.at.up.         ・ムページのカテゴリー(必須)         生活・ライ72.94ル<(後年)         *128次学以内         *128次学以内         *128次         *128次         *128次         *128次         *128次         *128次         *128次         *129次         *129次         *129次         *129次         *129次         *129次         *129次         *129次         *129次 <t< th=""><th></th><th></th></t<>                                         |                               |                                                                                          |
| ABZアカウント名(必須)              日田777円でリドメインとメールが使えます!             よちコラのドメインを水漏できます.早い者勝ち!             ようなコラのドメインを水漏できます.早い者勝ち!             ようなコラのドメインを水漏できます.早い者勝ち!             よームページの方ゴリー[必須]             生活・ライフスタイル () (後て)             ・ (後て)             ・ (まつ・フンクイトル[必須])             *************************                                                                                                    |                               | http://gxxxxxxd     .web     は使えます       ・半角数字およびアルファベット小文字のみで30文字以内(登録後はアカウント名は変更できません) |
| #留アカウント名(#3)                                                                                                    |                               | 新生活応援キャンペーン                                                                              |
| ●ならコチラのドメインを取得できます。早い名勝ち!         http://www.www.d.jp         2015年06月02日(火)午前11時まで         ホームページとドメインを一緒に申し込む         ・ムページのカテゴリー[必須]         ************************************                                                                                                    |                               | 年間777円でJPドメインとメールが使えます!                                                                  |
| http://www.www.d.jp.         2015年06月02日(火)午前11時まで         ホームページとドメインを一緒に申し込む         -ムページのウイトリレ(必須)         *128文字以内         *128文字以内         *128文型(100)         *128文型(100) <t< td=""><td>希望アカウント名[必須]</td><td>今ならコチラのドメインを取得できます。早い者勝ち!</td></t<> | 希望アカウント名[必須]                  | 今ならコチラのドメインを取得できます。早い者勝ち!                                                                |
| ホームページのカテゴリー(必須)       生活・ライフスタイル ・ (後、         ニームページのタイトル(ご須)       「「「サギビ・ノニキャ"         *128文学以内       「「「サギビ・ノニキャ"         ホームページの詳細(必須)       「「サギビ・ノニャ"         *ごろ了したらホームページを作成するをクリック       3) 登録デ         FC2ホームページの       現登録が完了しました。                                                                                                    |                               | <b>http://</b><br>2015年06月02日(火)午前11時まで                                                  |
| A-Δページのカテゴリー[必須]<br>ホームページのクイトル[必須]<br>※1282文字以内<br>「「ませい! / エッサー<br>ホームページの詳細[必須]<br>が完了したらホームページを作成するをクリック<br>③ 登録元<br>FC2ホームページの 規登録が完了しました。                                                                                                    |                               | ホームページとドメインを一緒に申し込む                                                                      |
| はムページのタイトル[必須]<br>※128文字以内<br>ホームページの詳細[必須]<br>ぷ完了したらホームページを作成するをクリック<br>③ 登録完<br>FC2ホームページの 規登録が完了しました。                                                                                                    | -ムページのカテゴリー <mark>[必須]</mark> | 生活・ライフスタイル ▼ (後でく                                                                        |
| <ul> <li>ホームページの詳細[必須]</li> <li>S<sup>2</sup>完了したらホームページを作成するをクリック</li> <li>③ 登録完</li> <li>FC2ホームページの 規登録が完了しました。</li> </ul>                                                                                                    | ホームページのタイトル[必須]<br>※128文字以内   |                                                                                          |
| <sup>3</sup> 完了したらホームページを作成するをクリック<br>必要情報の入力 3 登録完<br>FC2ホームページの 規登録が完了しました。                                                                                                    | ★_ (, ペーミンの●羊細「水ヶ声」           |                                                                                          |
| ✓ 必要情報の入力 3 登録完 FC2ホームページの規登録が完了しました。                                                                                                    | ぶ完了したらホームページ                  | を作成するをクリック                                                                               |
| FC2ホームページの規登録が完了しました。                                                                                                    | ● 必要情報                        | 0入力 3 登録完                                                                                |
|                                                                                                    | FC2ホームページの                    | 規登録が完了しました。                                                                              |
|                                                                                                    | + 100                         | *** // -f + 7                                                                            |

タイトルの下に記載されている URL が<mark>提出用 URL</mark> になります。

|          |                   | 2.4.4 <b>-</b>                                 |       |
|----------|-------------------|------------------------------------------------|-------|
| No Image | http://www.       | ed.web.fc2.com/                                |       |
|          | 総合: ランク外          | 生活・ライフスタイル:ランク外                                | (前日結算 |
|          | 新生活広想             | ミキャンペーン                                        |       |
|          | 新生活応援             | ミキャンペーン                                        |       |
|          | 新生活応援<br>http://。 | キャンペーン<br>************************************ |       |

ホームページ管理

#### 設定項目の FTP 設定をクリックします。

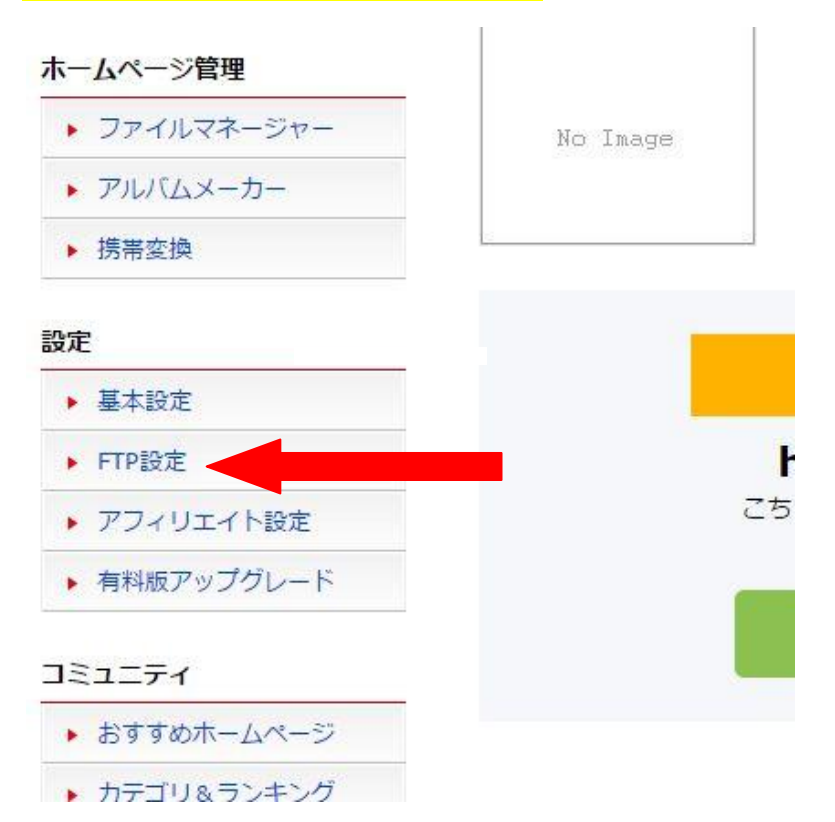

## <mark>FTP 接続ロックしない</mark>にチェックをして<mark>設定変更する</mark>をクリック。

ホスト名・ユーザー名・現在の FTP パスワードを提出してください。

### ※現在の FTP パスワードはスイッチが ON だと見えませんので OFF にしてコピペしてください。

| FTPロックを変更しました。          |                                                                                                    |
|-------------------------|----------------------------------------------------------------------------------------------------|
| 最終ログイン日                 |                                                                                                    |
| FTP接続ロック                | <ul> <li>● FTF 続ロックする ● FTP接続ロックしない<br/>ホーム ージビルダーやFFFTPなどのFTPツールでファイルをアップロードする場合は<br/>「FTP接続ロックしない」に設定してください。</li> <li>■ 設定変更する</li> </ul> |
| ホスト名 (ホストアドレス)          | Queres d.web.fc2.com                                                                                                    |
| ユーザー名                   | gashetterad                                                                                                    |
| 現在のFTPパスワード             | P>+907200S<br>OFF<br>こちらのスイッチをOFFにするとパスワードが表示されます。<br>コピーする場合もOFFにして下さい。                                                                    |
| FTPパスワードの変更             | ファイルのアップロード中やアルバムメーカーの編集中に、<br>FTPのパスワードは変更しないでください。<br>自動発行してパスワードを変更する<br>自動でセキュリティ強度の高いパスワードに変更されます。<br>セキュリティ上、こちらのご使用を推奨します。           |
| ディス <mark>ク利</mark> 用状況 | 使用領域: 0 バイト (約 0.00 B)                                                                                                    |

ご協力宜しくお願い致します。